# **LOCOSYS GW-60**

# **Quick Start Guide**

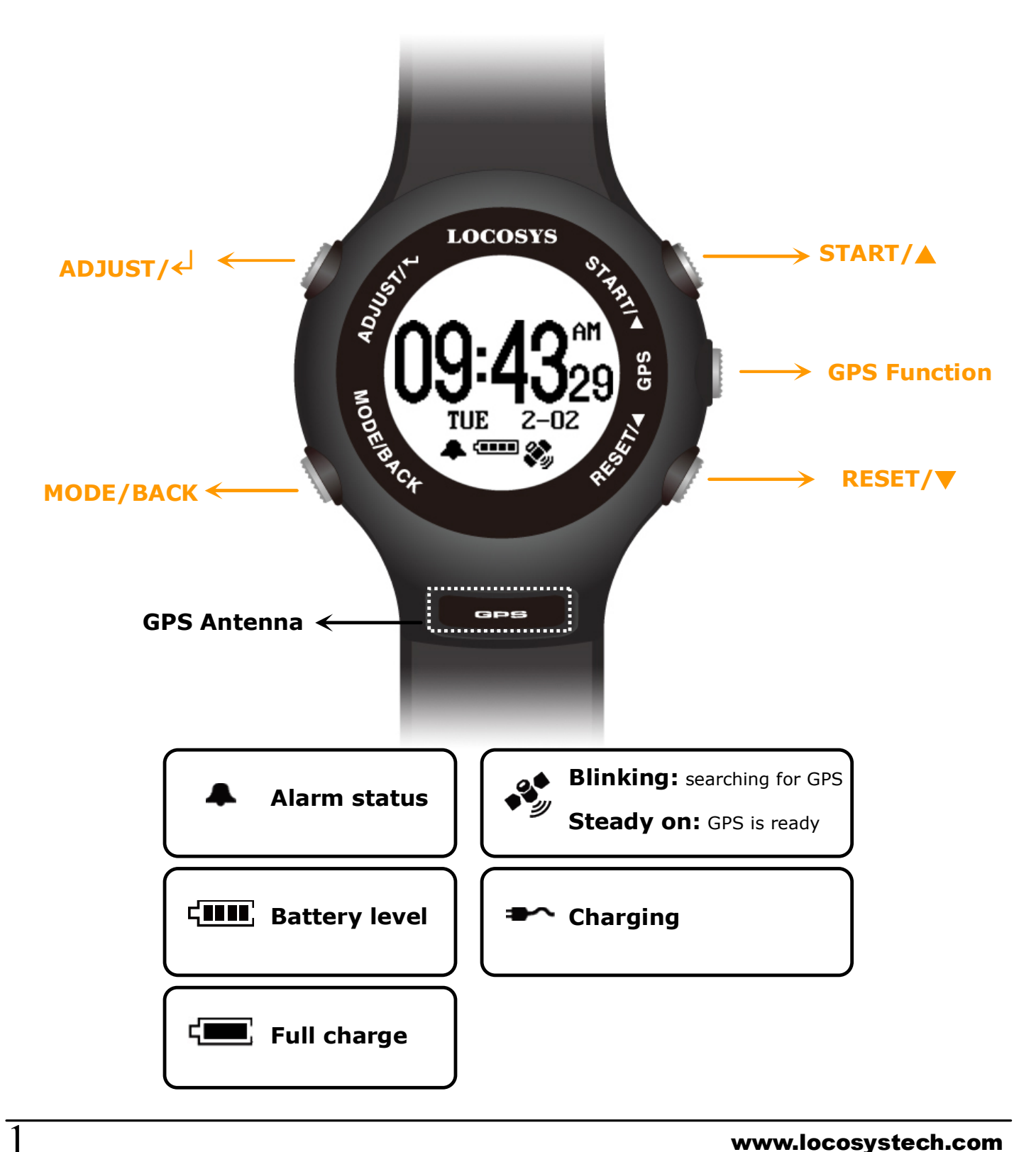

# **Section 1. Brief Introduction**

Before operating your GW-60, clip the device and full-charge it with DC +5V/500mA charger for at least 3~4 hours.

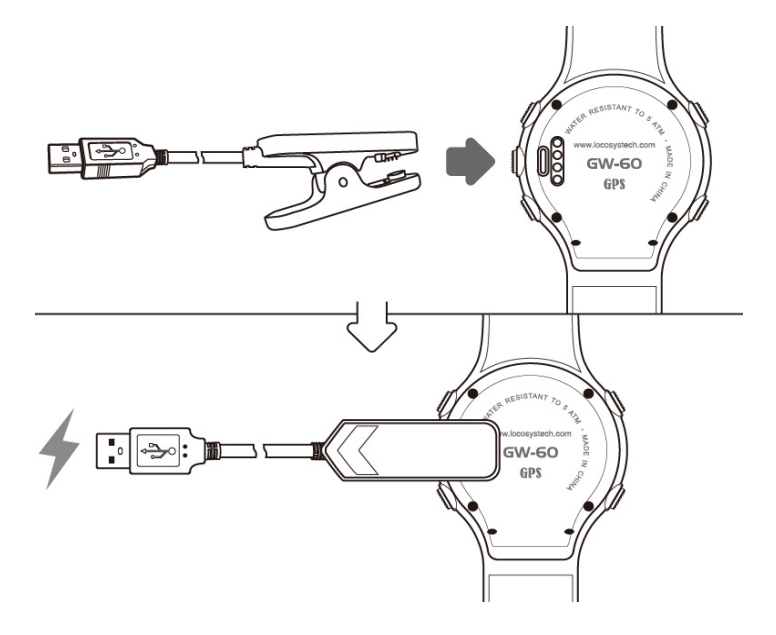

**1.2** Press **MODE/BACK** to select Time modes

(1) CLOCK; (2) ALARM; (3) STOPWATCH; (4) TIMER

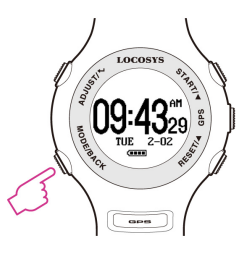

**1.3** Press **ADJUST/**←<sup>1</sup> to setting page.

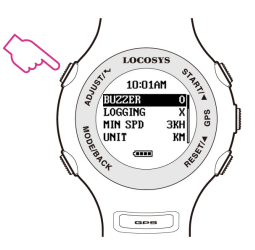

**1.4** Press GPS to GPS mode. GPS signal will be searched

automatically.

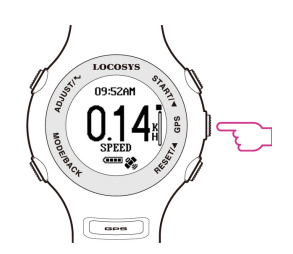

#### **1.5** Backlight: Hold **MODE/BACK** for 2 sec.

(Press any key to extend backlight time)

**1.6** Lock screen: **START+MODE**, press again to unlock.

**1.7** Sleep mode: Hold **GPS** for 1 sec to sleep mode.

At clock mode, GW-60 will turn to sleep mode in 15sec.

**Tip:** Press **MODE/BACK** to wake up the watch.

**1.8** Deep sleep mode: Optimized power saving function.

GW-60 will enter deep sleep mode around 10 days

without using.

At deep sleep mode, GW-60 cannot be turned on by

pressing **MODE/BACK** button.

**Note:** Please wake up GW-60 by <u>connecting USB cable</u>

before your ride.

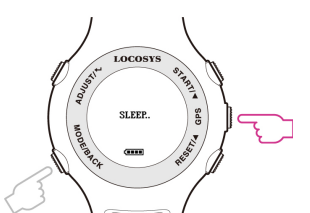

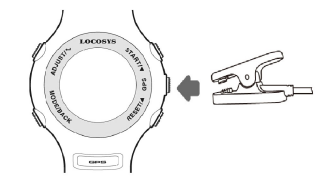

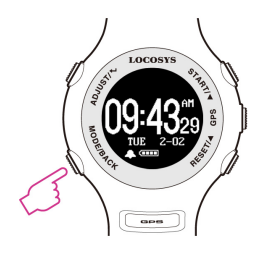

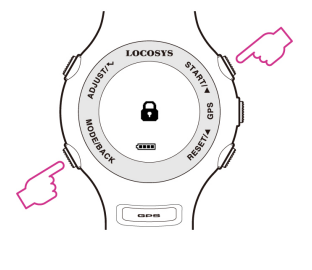

# Section 2. Time Mode

#### 2.1 Clock Mode

Display local time based on the GMT setting.

**Tip:** Quick clock time setup for first time usage.

(1) GMT Setting: Refer to 3.8

(2) GPS Time Synchronization: Under open skyenvironment, switch to GPS mode and wait until there isGPS fix. GW-60 will automatically synchronize to preciseGPS UTC time.

#### 2.2 Alarm Mode

- Press **ADJUST**/ to adjust alarm time.
- Press A / V button to select numbers and ADJUST / BACK to start/end adjustment.

#### 2.3 Stopwatch Mode

- Press START to start counting time and press again to pause.
- Press **RESET** to reset counting time to "00:0000".
- Press MODE/BACK to exit.

#### 2.4 Timer Mode

- Press ADJUST to start adjusting timer.
- Press ▲ / ▼ to change numbers and MODE/BACK button to end adjustment.
- Press START to start counting down and press again to pause.
- Press **RESET** to restart timer

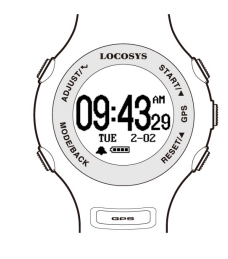

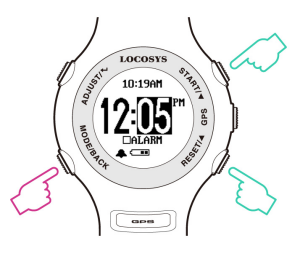

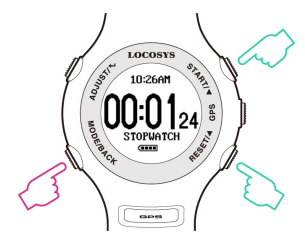

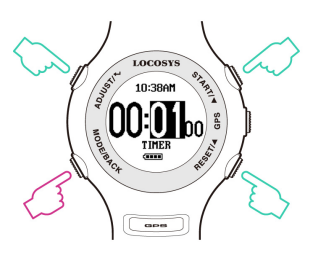

## Section 3. Setting

#### 3.1 Setting page:

**ADJUST**/← : Enter edit mode/ Confirm.

**▲**: Up.

**V**: Down.

MODE/BACK: Exit edit mode/ Cancel.

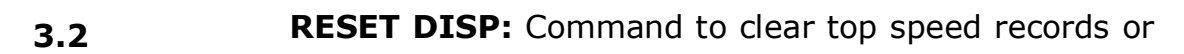

traveled distance.

ALL

DISTANCE

5#NSEC

TOP RSLT

**3.3 AUTO SLEEP:** If enabled, the GW60 will go into sleep mode(LCM off) to save power if there is no key pressed

for 15 seconds in "TIME NOW" SCREEN.

Hold "GPS" key for 2 seconds to go to sleep mode

Hold "BACK" key for 2 seconds to exit sleep mode

- O: On/ Enable
- X: Off/ Disable
- **3.4 BUZZER:** set buzzer/ sound.
  - O: On/ Enable
  - X: Off/ Disable

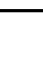

5

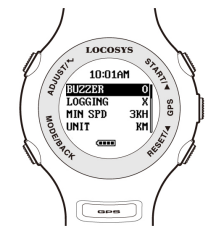

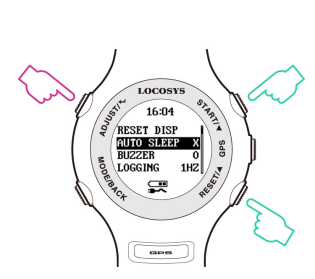

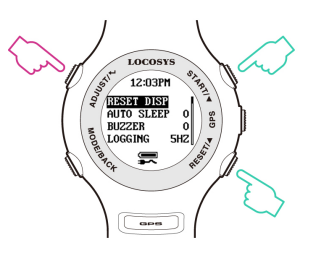

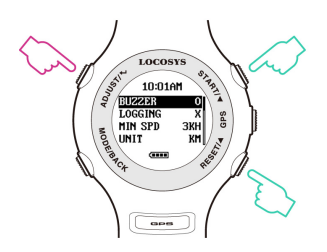

OFF : No logging.

1HZ : When speed over [MIN SPEED], log rate in 1HZ.

5HZ : When speed over [MIN SPEED], log rate in 5HZ.

SMART:

When speed over [MIN SPEED] but less than [SPD GENIE], 1 HZ log rate.

When speed over [MIN SPEED] but more than [SPD GENIE], 5 HZ log rate.

<u>Note</u>: This saves memory at low speed and gives more precious data where it's needed, but some software uses changes in log rates as an error filter. This may cause alphas to be rejected if log rate changes during the gybe.

3.6 MIN SPEED (MIN SPD): Speed threshold, only logged speed above [MIN SPEED].
 Available number: 0 to 15 [UNIT].

Sets the speed when logging starts. Under [MIN SPEED]

there is no logging.

**3.7 UNIT:** Speed measurement unit.

KM : Kilometer.

MI : Mile.

NM : Nautical mile.

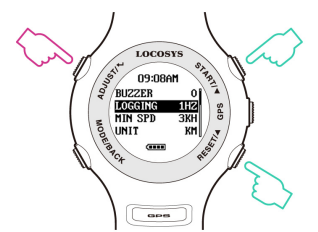

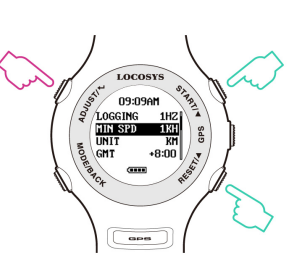

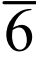

**3.8 GMT:** Set GMT/Time zone, e.g. +8:00 for Taipei. Available number: GMT-12:00 to GMT+13:00.

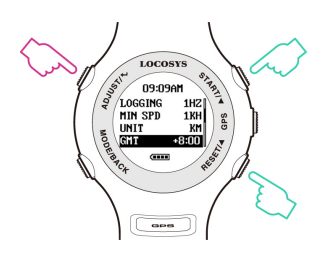

#### **3.9 AVG NSEC:** Time interval for speed averaging.

Available value: 1 sec to 60 sec.

Default 10 seconds

**3.10 AVG MSEC:** Time interval for speed averaging.

Available value: 1 sec to 60 sec.

Default 2 seconds

#### 3.11 SPEED GENIE (SPD GENIE): Auto-speed report,

setting the minimum speed threshold to initiate [SPD GENIE].

<u>Note</u>: For alphas [SPD GENIE] needs to be set below the

minimum gybe speed.

For speed runs, set lower than the downwind speed but higher

than the upwind speed.

Available number: 0 to 63 [UNIT].

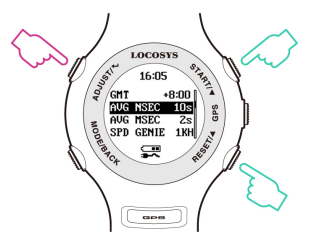

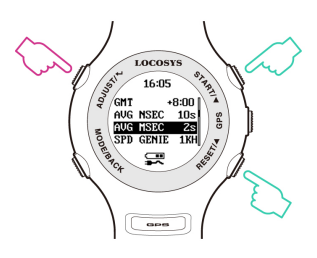

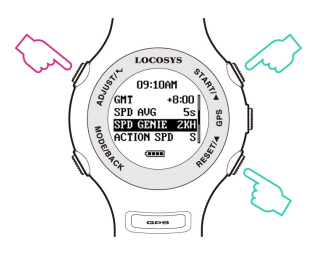

#### **3.12 ACTION SPEED (ACT SPD):** Speed display type

- SPEED : Current speed (200ms average)
- MAX: maximum speed
- NSEC: N-second average speed(N=[AVG NSEC])
- MSEC: M-second average speed(M=[AVG MSC])
- &500: Alpha 500 meter run
- 100M:100 meter run
- 250M: 250 meter run
- 500M: 500 meter run

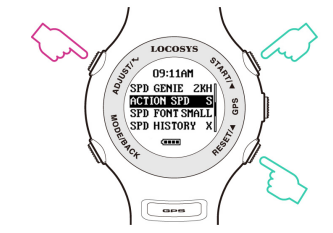

#### Example:

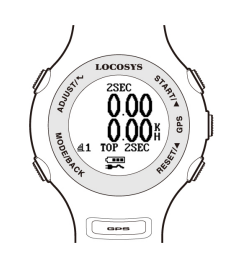

RSLT1A/1B

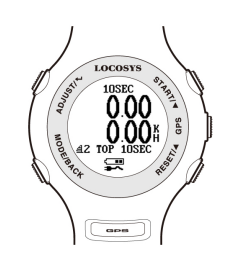

RSLT2A/2B

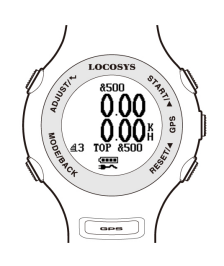

RSLT3A/3B

### 3.13 **RSLT1A~RSLT4B:** Speed result selection options

(Screen 1~4).

These are 4 speed genie windows which scroll once speed goes above and then under [SPD GENIE] setting. Each window has two sub-screens: A(top half) and B(bottom half).

Each window has two possibilities, a split screen showing two results in small font, or a single display of one result in big font.

To achieve the big font single display set A and B to the same category (speed type) for that screen number.

To achieve the split screen set A and B to different

categories for that screen number.

Each screen can assign one or two of the following speed types:

- MAX: maximum speed
- NSEC: N-second average speed(N=[AVG NSEC])
- MSEC: M-second average speed(M=[AVG MSC])
- &500: Alpha 500 meter run
- 100M:100 meter run
- 250M: 250 meter run
- 500M: 500 meter run
- TOP (RSLT1B~RSLT4B): history max speed
- X (RSLT3B~RSLT4B): screen disabled
- Speed result setting example:

| RSLT1A=MSEC   | RSLT1B=TOP  |
|---------------|-------------|
| RSLT2A=NSEC   | RSLT2B=TOP  |
| RSLT3A=&500   | RSLT3B=TOP  |
| RSLT4A=MAX    | RSLT4B=X    |
| RSLT DIST=0   | RSLT TIME=0 |
| AVG NSEC= 10S | AVG MSEC=2S |

3.14 **RSLT DIST:** Option to include "DISTANCE" screen in

speed result report (Screen 5).

- O: On/ Enable
- X: Off/ Disable

# **3.15 RSLT TIME:** Option to include "TIME" screen in speed

result report (Screen 6).

- O: On/ Enable
- X: Off/ Disable

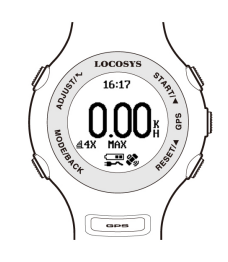

#### RSLT4A/4B

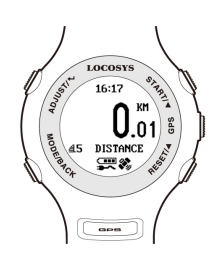

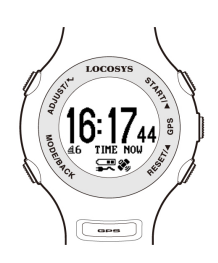

#### 3.16 KM: Kilometer.

**DIST UNIT:** Distance measurement unit.

MI: Mile.

NM: Nautical mile.

**SCROLL:** Set scroll seconds in speed report 3.17 Available number: 1 sec to 2.5 sec.

**USB CLASS:** Connection type 3.18 COM: Virtual COM PORT for Windows platform user. UMS: USB Mass Storage for non-Windows platform user.

(Note: Set UMS before entering "MSC mode" on 3.19)

**TO USB MSC:** Connection by Mass Storage Class (MSC) 3.19

mode mainly for non-Windows platform user.

#### Tip: How to get GPS data in USB MSC mode

(1) Set "USB CLASS" option to "UMS" first.

(Note: Before setting, the USB charging cable MUST be

disconnected.)

(2) Connect to USB, and press  $ADJUST/ \leftarrow$  "TO USB

MSC" to enter USB MSC state.

(3) Find a new flash drive with a <u>READ only</u> file—

GPSLOG.SBP on your host PC.

(4) Remove USB cable to exit.

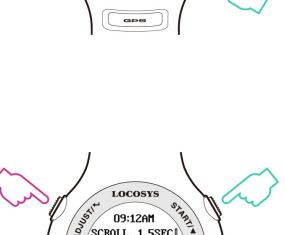

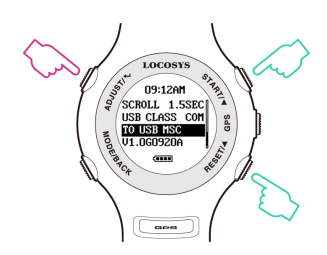

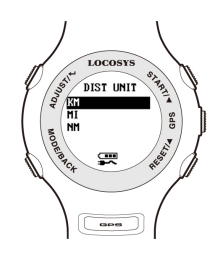

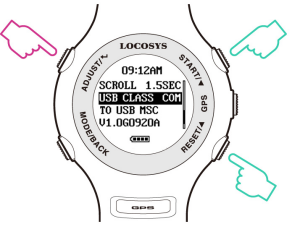

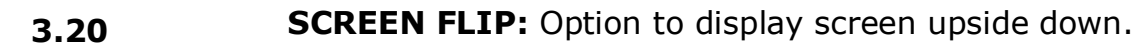

- X: Off/ Disable
- O: On/ Enable

**3.21 TIME FMT:** Option to select time format for display

12H: AM/PM

24H

#### **3.22 FIRMWARE VERSION:** check device status

Firmware Version: VX.XXXXXX

User Name: XXXXXX

Serial Number: SXXXXXXXX

GPS Version: XXXX

Note: In **"ACT SPEED"** screen, users can access **"STOPWATCH"** and **"TIMER"** functions

by pressing **"MODE"** key

11

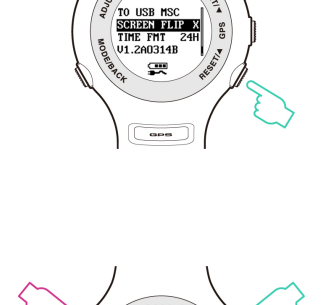

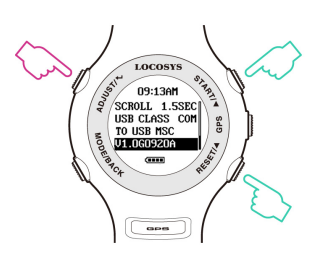

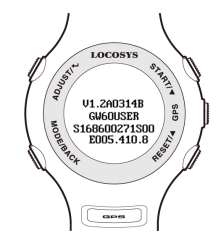

# Section 4. GPS Mode

4.1 Action Speed: Display current instant speed or N-sec. average speed.

- Vertical Bar: Log memory usage.
- Horizontal Bar: Speed accuracy indicator.
   (Long bar means good signal)
- Symbol :No logging data
- Symbol ►: logging data
- Press  $\blacktriangle$  /  $\bigtriangledown$ : scroll to next page or previous page.
- Delete all logging data: In"ACT SPEED"screen, press
   ADJUST/, there will be"DEL LOG?" message to
   remind the data delete.
- In "ACT SPEED" screen, users can access
   "STOPWATCH" and "TIMER" functions by pressing
   "MODE" key. As the timer counts down the progress
   bar at the top of the screen gets smaller, and when it
   times out the display reverses colour.

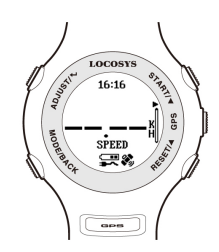

GPS searching

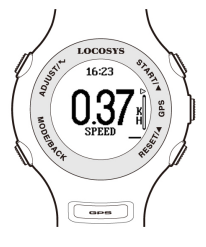

GPS fixed

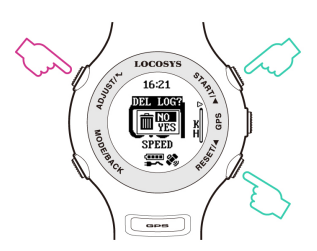

Delete log data

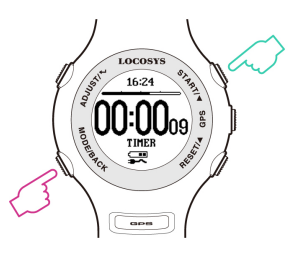

TIMER

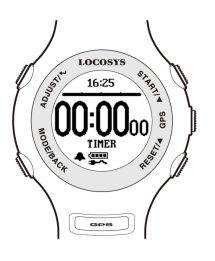

Times up

- **4.2 5 # NSEC:** Display N-second average speed report.
  - Press MODE/BACK: display in big font
  - Press ADJUST/←: Delete all report

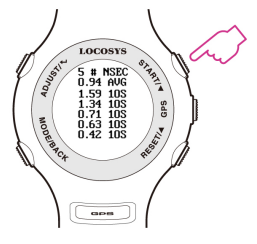

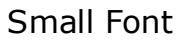

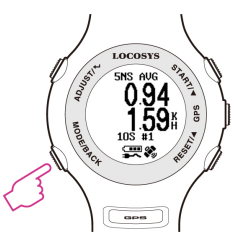

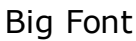

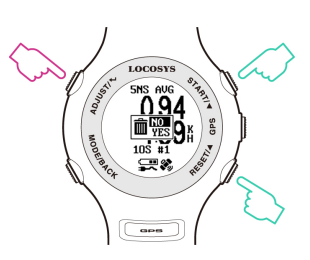

#### Delete log data

4.3

TOP RSLT: Display top results for each run

- Press MODE/BACK: display in big font
- Press ADJUST/
   Delete all report

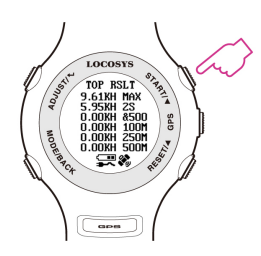

Small Font

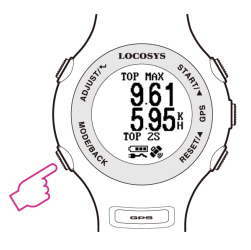

Big Font

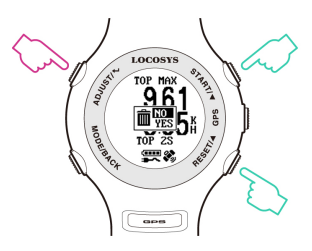

Delete log data

- **4.4 RSLT1~RSLT4:** Refer to 3.13 example (P.8-P.9)
- **4.5 DISTANCE:** Display distance traveled when data logging. Refer to 3.13 example (P.9)
- **4.6 TIME:** Refer to 3.13 example (P.9)
- **4.7 PVT:** Display position, velocity, and time
  - Press 🔺 / 🔻 to next page/ previous page.

- **4.8 Radar View:** Displays the available satellites in a graphical form, numbers of available satellites, tracked satellites and DOP.
- 4.9 Satellite Signal: Displays the satellite number of tracked, available satellites and the C/No value of each satellite in bar chart.

14

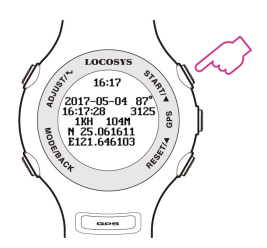

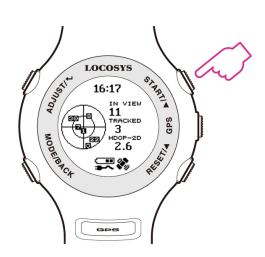

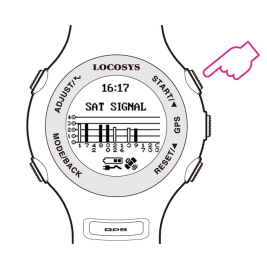

## Section 5. GW-60 PC Utility (Windows platform only)

#### 5.1 Device connection procedure : (Make sure USB driver is installed)

- (1) Select <u>COM port</u> properly.
- (2) Click "Connect" to connect device.

Once the device is connected, the firmware version will be displayed.

(Note: click "Disconnect" before unplugging the USB cable.)

**5.2** Click "**Settings**" to select setting function page.

In setting function page, users can change username, UTC offset, log interval….

| GW60AR UTIL V1.5A0310A                                                                                                    | (168600117::Decrepswatch)                                                                                                    | (C12)                                                                                                    |                               |
|----------------------------------------------------------------------------------------------------|----------------------------------------------------------------------------------------------------|----------------------------------------------------------------------------------------------------|-------------------------------|
|                                                                                                    | Connection<br>COM9                                                                                                    | Disconnect                                                                                                    | <u> </u>                      |
|                                                                                                    | Misc Commands<br>Backup CFG                                                                                                    | Restore CFG                                                                                                    |                               |
| Settings Log Data Brow                                                                                                    | wse                                                                                                    |                                                                                                    |                               |
| Device Info<br>GW60 Ver.<br>V1.2A0314B<br>GPS Ver.<br>E005<br>Serial No<br>168600117<br>Username<br>Decrepswatch<br>Update | Options<br>LOGGING 5HZ<br>MIN SPEED 0<br>UNIT NM<br>GMT +08:00<br>AVG NSEC 10S<br>SPD GENIE 10<br>ACTION SPD SPEED<br>SCROLL SEC 1 SEC<br>TIME FMT 24H | BUZZER OFF •<br>AUTO SLEEP ON •<br>SCREEN FLIP OFF •<br>AVG MSEC 2S •<br>RSLT 1A/1B MSEC •<br>RSLT 2A/2B NSEC •<br>RSLT 3A/3B &500 •<br>RSLT 3A/3B &500 •<br>RSLT 4A/4B MAX •<br>RSLT DIST O •<br>RSLT TIME O •<br>DIST UNIT KM • | TOP  TOP TOP X V V Read Reset |
| Settings read success<br>Log points:0,Max poin<br>Settings read success<br>Settings read success<br>Device connected.      | fully(SYS2).<br>ts:1015808,Dev sno:16860011<br>fully(SYS1).<br>fully(SYS2).                                                                            | 7,User:Decrepswatch                                                                                                    |                               |

**5.3** Click "Log Data" to select log function page.

In this page, users can see "Log Info", and be able to download log data (in SBP format).

| GW60AR UTIL V1.5A0310A (168600117::Decrepswatch)                                                                                                    |  |
|----------------------------------------------------------------------------------------------------|--|
| Connection<br>COM9 Disconnect Exit<br>Misc Commands<br>Backup CFG Restore CFG                                                                                                    |  |
| Settings       Log Data       Browse         Log Info       Log Commands       File Conversion       Top Speeds         Maximum Points       Auto clear       Image: Setting Setting Set Set Set Set Set Set Set Set Set Set |  |
|                                                                                                    |  |
| 0%                                                                                                    |  |
|                                                                                                    |  |
| Settings read successfully(SYS2).<br>Log points:0,Max points:1015808,Dev sno:168600117,User:Decrepswatch<br>Settings read successfully(SYS1).<br>Settings read successfully(SYS2).<br>Device connected.                                                                                                    |  |

Click "Convert Log" to convert the SBP file into PLT, CSV, KML and GPX files.

(Check [ $\checkmark$ ] Google Earth View to see the travel trajectory)

| GW60AR UTIL V1.5A0310A (168600117::Decrepswatch)                                                                                                    |
|----------------------------------------------------------------------------------------------------|
| Connection<br>COM9 Disconnect Exit<br>Misc Commands<br>Backup CFG Restore CFG                                                                                                    |
| Settings Log Data Browse                                                                                                    |
| Log Info       Maximum Points       Auto clear       Image: Google Earth View(KML)       Image: Top Speeds         1015808       Image: SBP Header       Image: SBP Header |
| 0%                                                                                                    |
| Settings read successfully(SYS2).<br>Log points:0,Max points:1015808,Dev sno:168600117,User:Decrepswatch<br>Settings read successfully(SYS1).<br>Settings read successfully(SYS2).<br>Device connected.                                                                                                    |

5.4

#### Click "Google Earth View" to link with Google Earth Viewer.

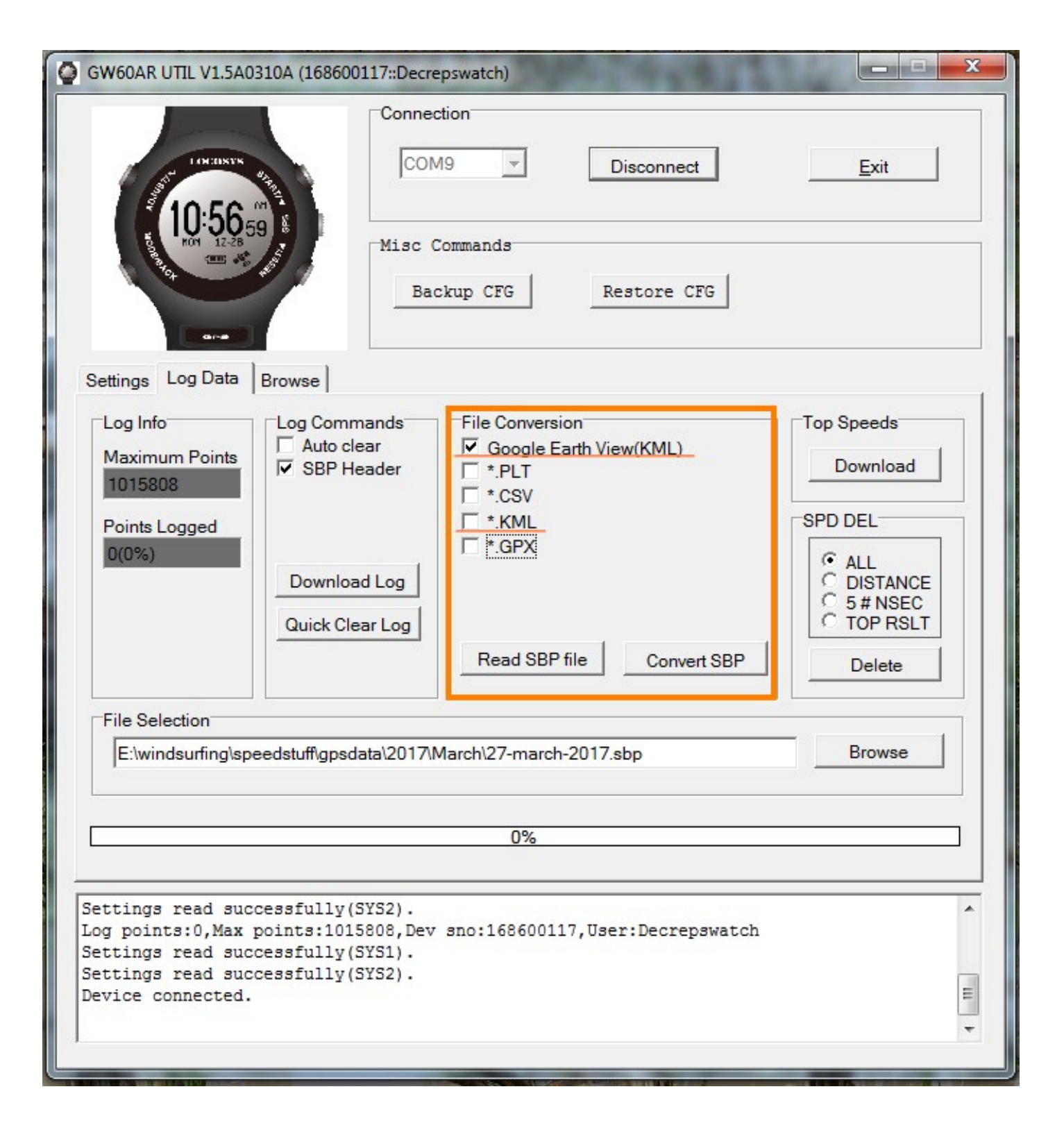

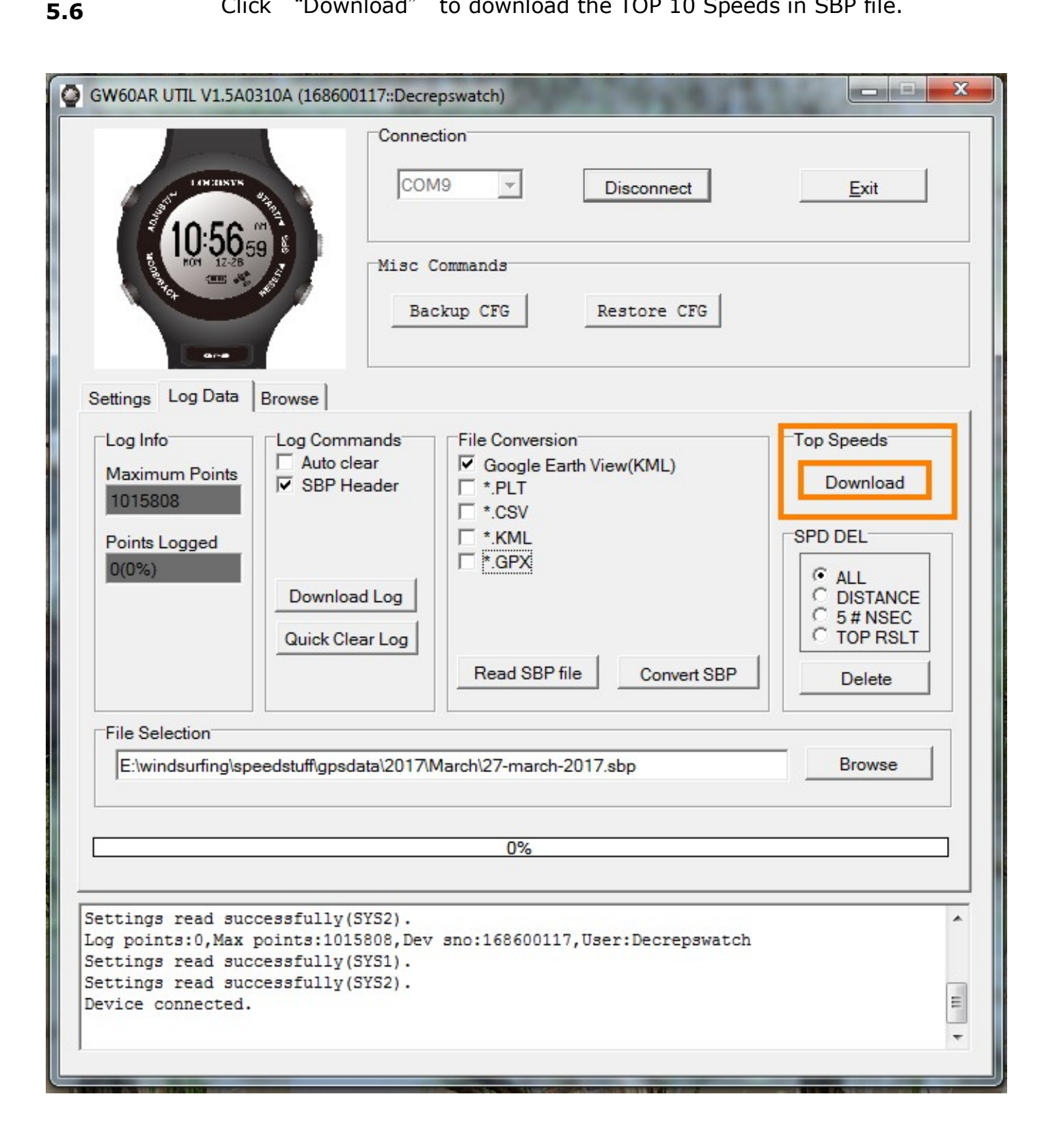

#### **5.7** Click "Browse" to view logged data.

#### Click item number to link up Google Map.

| GW60AR                                                 | UTIL V1.                                 | 5A031                       | LOA (1686                 | 00117::Decrepswatch)                                                            |              |
|--------------------------------------------------------|------------------------------------------|-----------------------------|---------------------------|---------------------------------------------------------------------------------|--------------|
|                                                        | 10.5                                     | XIX 0/1                     |                           | COM9  Disconnect                                                                | <u>E</u> xit |
| No.                                                    |                                          |                             |                           | Misc Commands<br>Backup CFG Restore CFG                                         |              |
| Settings                                               | Log Da                                   | ta B                        | Browse                    | Click to link up Google Map                                                     |              |
| 4215                                                   | 0.8                                      | 10                          | 600                       | 2017-03-26 02:39:0( 571a - 326088872 1156697248 -                               | 883 1162 ^   |
| 4216                                                   | 0.8                                      | 10                          | 800                       | 2017-03-26 02:39:0( 571a - 326089060 1156697364 -                               | 883 1153     |
| 4217                                                   | 0.8                                      | 10                          | 1000                      | 2017-03-26 02:39:0 571a -326089246 1156697481 -                                 | 883 1176     |
| 4218                                                   | 0.8                                      | 10                          | 1200                      | 2017-03-26 02:39:0 571a -326089431 1156697603 -                                 | 883 1157     |
| 4219                                                   | 0.8                                      | 10                          | 1400                      | 2017-03-26 02:39:0° 571a -326089615 1156697730 -                                | 883 1181     |
| 4220                                                   | 0.8                                      | 10                          | 1600                      | 2017-03-26 02:39:0 571a -326089798 1156697858 -                                 | 883 1158     |
| 4221                                                   | 0.8                                      | 10                          | 1800                      | 2017-03-26 02:39:0 571a -326089978 1156697989 -                                 | 883 1192     |
| 4222                                                   | 0.8                                      | 10                          | 2000                      | 2017-03-26 02:39:02 571a - 326090159 1156698127 -                               | 853 1184     |
| 4223                                                   | 0.8                                      | 10                          | 2200                      | 2017-03-26 02:39:02 571a - 326090340 1156698265 -                               | 853 1198     |
| 4224                                                   | 0.8                                      | 10                          | 2400                      | 2017-03-26 02:39:02 571a - 326090522 1156698405 -                               | 853 1207     |
| 4225                                                   | 0.8                                      | 10                          | 2600                      | 2017-03-26 02:39:02 571a - 326090706 1156698546 -                               | 883 1205     |
| 4226                                                   | 0.8                                      | 10                          | 2800                      | 2017-03-26 02:39:02 571a - 326090888 1156698683 -                               | 883 1197     |
| 4227                                                   | 0.8                                      | 10                          | 3000                      | 2017-03-26 02:39:0 571a - 326091071 1156698819 -                                | 883 1197 *   |
| Loading<br>watch.sb<br>Parsing<br>SBP file<br>Total SB | SBP fi<br>p<br>SBP re<br>loade<br>P file | le E:<br>cords<br>d<br>size | :\windsu<br>3<br>2=285516 | rfing\speedstuff\gpsdata\2017\March\26-march-1<br>8, points=89224,cks=311406436 | iptons-      |

Click the SBP record in the browse page to view the point on Google Map. Or, to view the converted GPX and KML files on Google Earth.

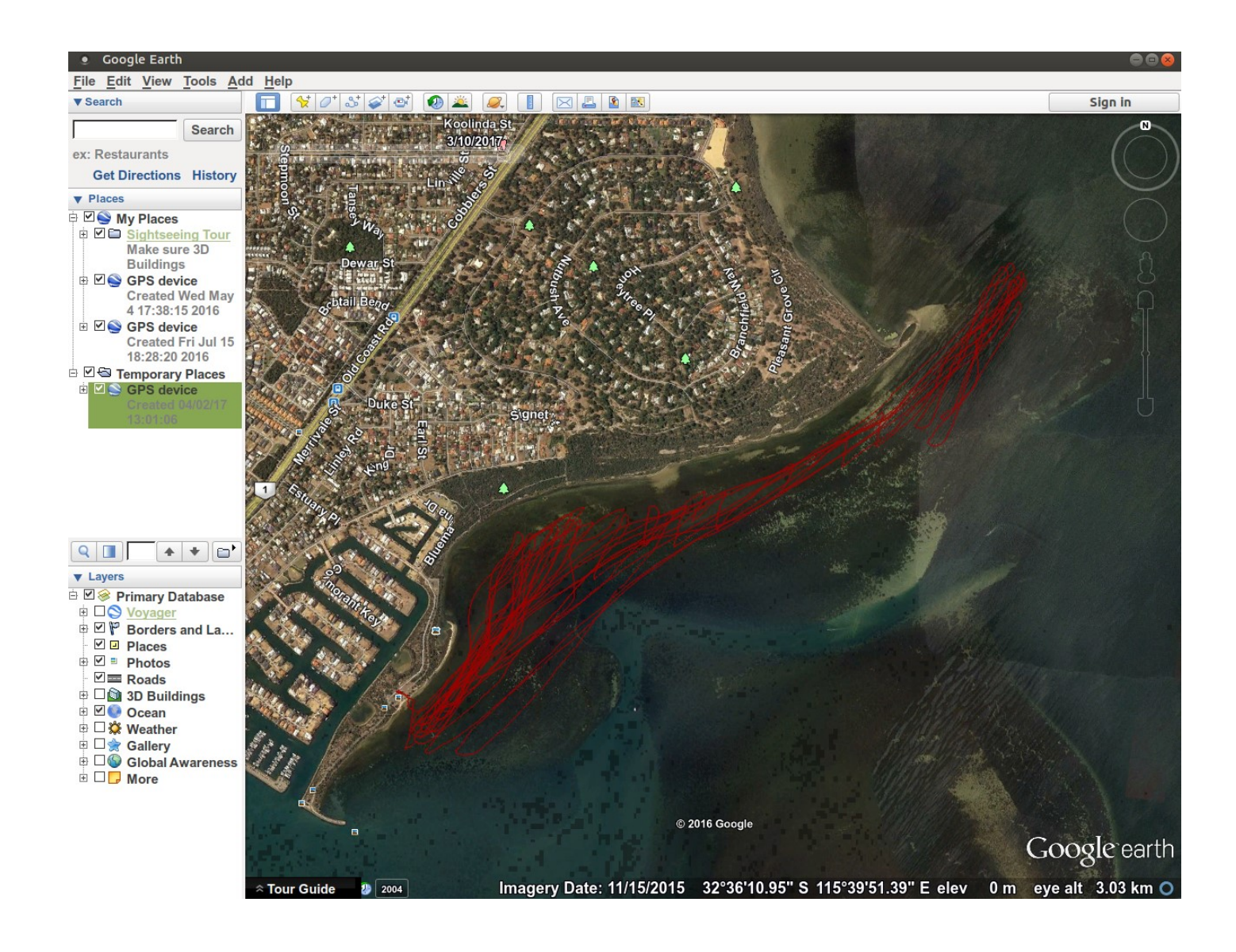

# Section 6. Maintenance & Support service

All GW-60 go through inspections before users have it. In this section, we will explain how to prevent the malfunctions, and how to care for the watch.

- 1. Do not operate buttons under water.
- 2. Do not operate the device in extreme temperatures.
- 3. To avoid the pogo pins getting rusty, and affecting the function of charging and connection to PC or laptop, after using the device:
  - 1) Wash it lightly in tap water
  - 2) Wipe all moisture with a dry cloth, and cotton
  - buds clean the water on pogo pins
  - 3) Allow it air dry.

#### Pogo pins

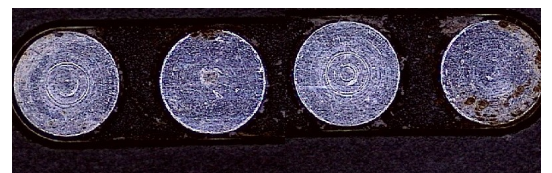

Rusty pogo pins

- 4. Do not clean the device with spray cleaners, alcohol, thinners, gasoline, organic solvents, aerosol sprays and paint.
- 5. Do not drop the device or any abuse treatment.
- 6. If the consumption parts (e.g. panel, buttons, strap, free loops, buckles, and seals) are damaged by misuse, hit, scratch, and affect the normal operation on GW-60. Contacting your local LOCOSYS-authorized dealer for a repair service. The repair will hold a charge, and price depends on the inspections. The dealer will provide a quote before you return the watch to LOCOSYS. LOCOSYS will view the condition and advise dealer the repair assessment.

(Note: Before repairing your GW-60, LOCOSYS will charge the inspection fee in advance.)

- 7. Do not try to open the device, or it may cause your watch lose waterproof capability.
- 8. If the device hasn't been used for a long time or months, do not forget to charge your watch periodically for maintaining the battery lifetime.
- To download the latest firmware version for GW-60, visit our website for "Download page" <u>www.locosystech.com</u>

# Section 7. Warranty & Return Information

#### Warranty Coverage

- 1. GW-60 is warranted for 12 months and warranty coverage is effective from the date of purchases. (*Note: Some areas may extend to 24 months*)
- 2. LOCOSYS warrants our products and its parts against defects in material and workmanship under normal use within the warranty period.
- 3. The warranty does not cover any product where damage has been caused by accident, abuse, misuse, natural disaster, any unauthorized disassembles, or modification. (Note: LOCOSYS will repair it for free, and customers will pay the inbound shipping cost.)
- For warranty returns, the product "MUST" be returned by LOCOSYS authorized dealers.
- 5. Before shipping a returned product to LOCOSYS, dealers shall inform LOCOSYS and apply the <u>RMA (Return Merchandise Authorization) request form</u>.

#### Out-of-Warranty Service

- Out-of-warranty products, or damage condition not be covered under the warranty will be charged to the customer. If the product fails forgoing conditions, we can usually repair it for a very reasonable price. We'll provide a quote including shipping charge for repair. (Note: Repairs will be performed upon the receipt of payment.)
- 2. Customers will prepay for shipping both ways, plus parts and labor.

#### Where to get help

#### 1. Local dealers support

Contact the LOCOSYS-authorized dealers to reach a support service, or repair service to return the damaged device to LOCOSYS.

#### 2. Website support

Visit LOCOSYS website <u>www.locosystech.com</u> for firmware update, and trouble-shooting information. You can e-mail LOCOSYS to get tips, usage information, and FAQs, download utilities.

# Life is a wave, go catch it!

V1.3 2018 AUG.